## PROCEDURA PER REGISTRARSI E RICHIEDERE SCATOLA

 Per richiedere la scatola per il progetto Move-In digitare su qualsiasi motore di ricerca il seguente indirizzo web della Regione Emilia Romagna:

https://ambiente.regione.emilia-romagna.it/it/aria/temi/move-in

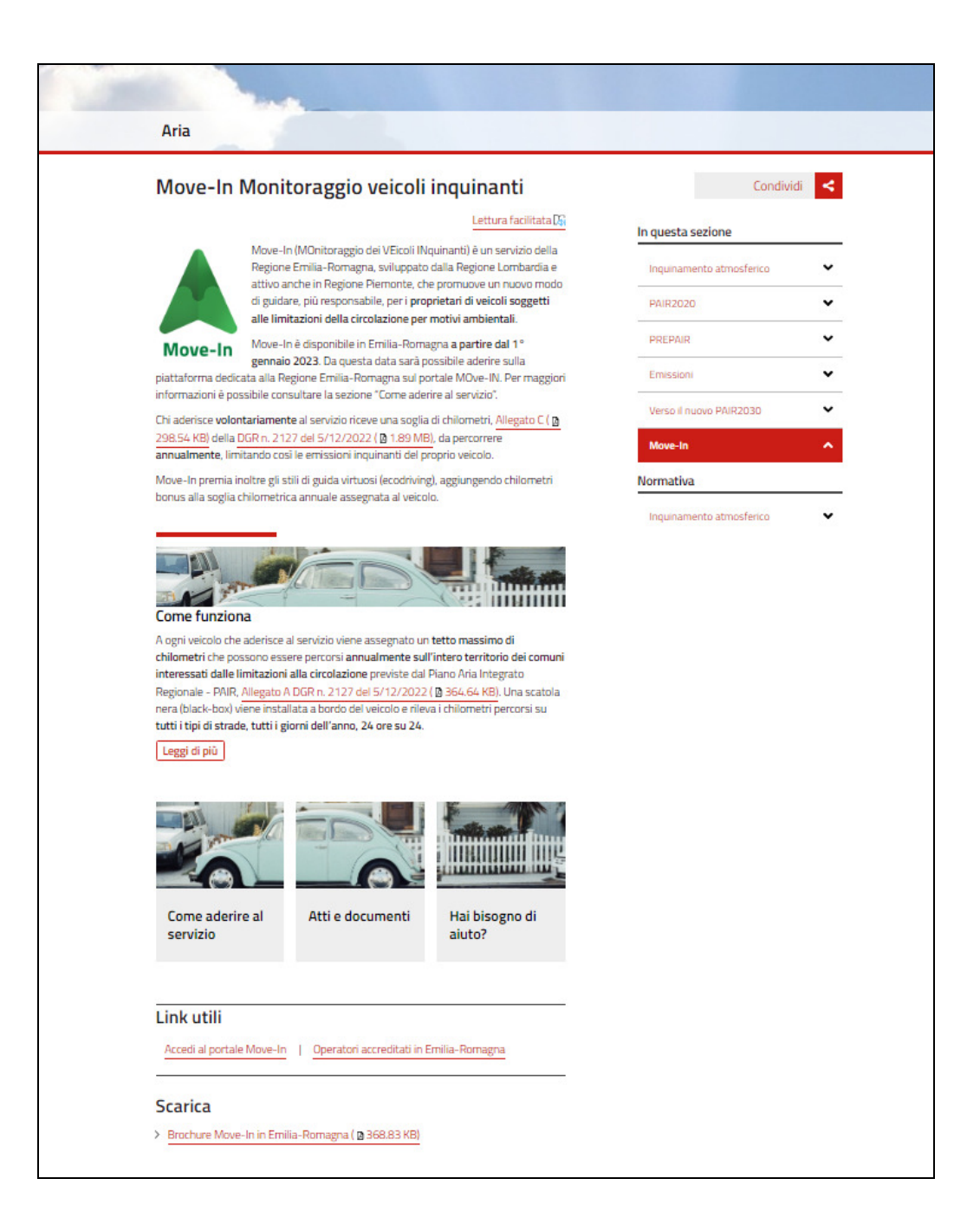

2) Una volta entrati nel portale, in basso a sinistra della pagina, troverete la voce LINK UTILI. Cliccare sul seguente tasto

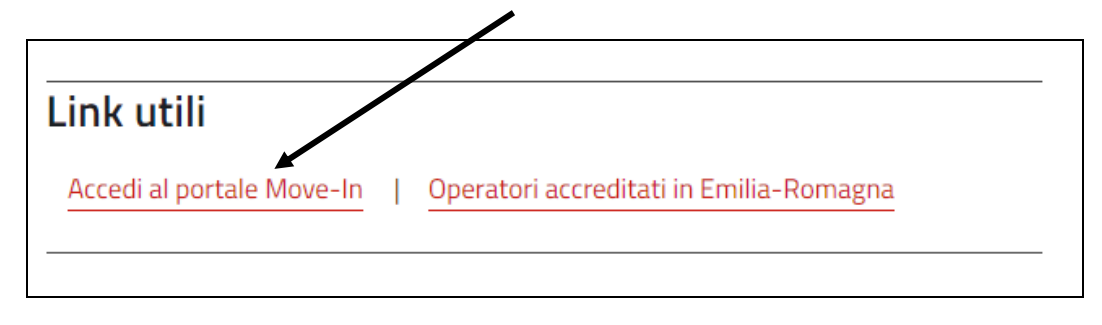

3) Automaticamente sarete indirizzati al portale della Regione Lombardia al seguente indirizzo web:

https://www.movein.regione.lombardia.it/movein/#/index

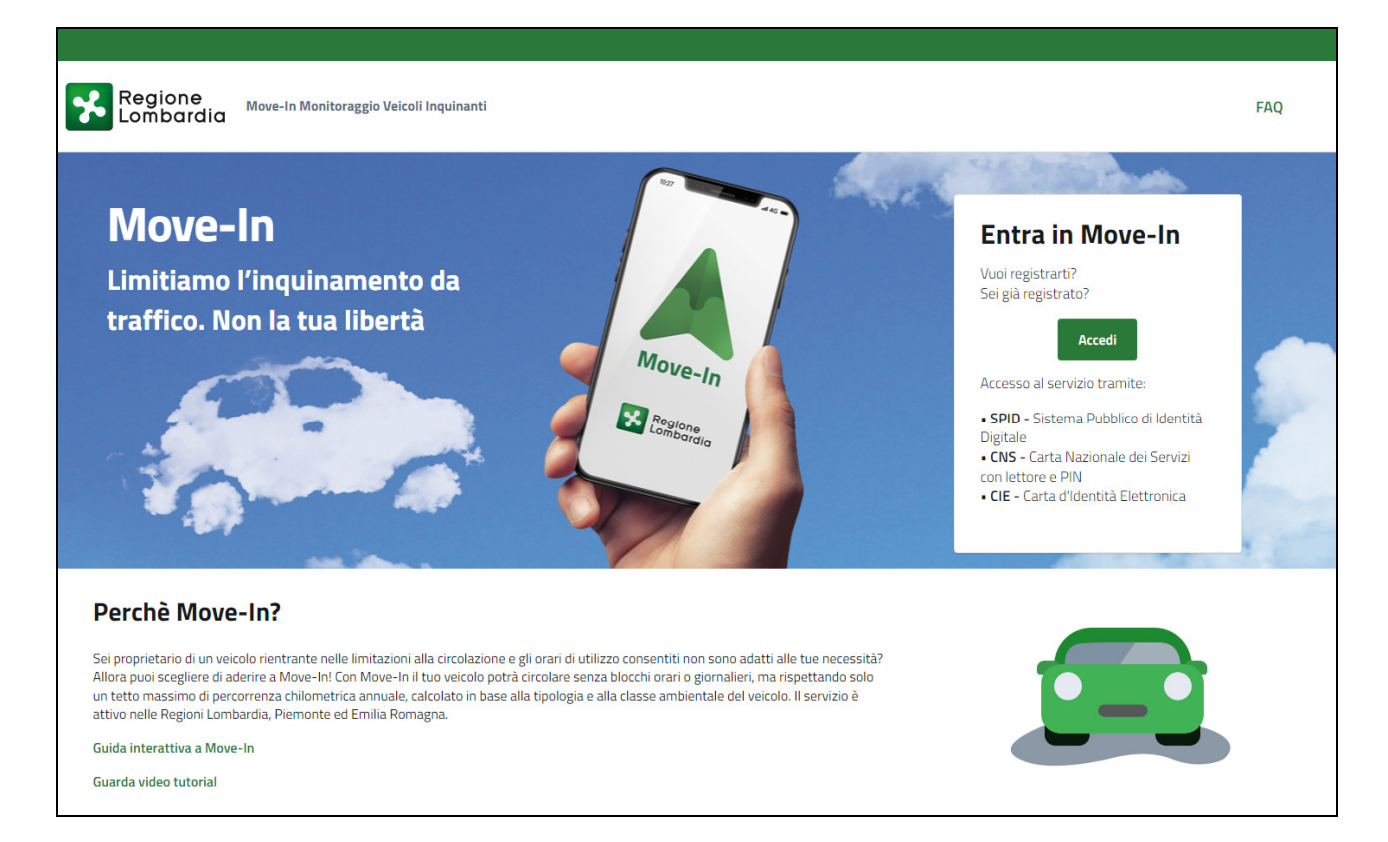

4) Per procedere con la registrazione cliccare sul seguente tasto

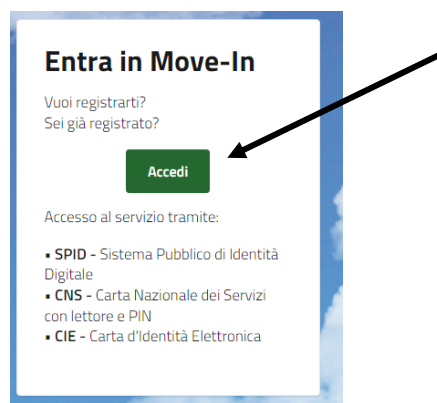

ATTENZIONE: Al portale si potrà accedere solamente con

- SPID Sistema Pubblico di Identità
- CNS Carta Nazionale dei Servizi
- 5) Con l'accesso sarete indirizzati alla successiva pagina web di accesso come sotto riportata

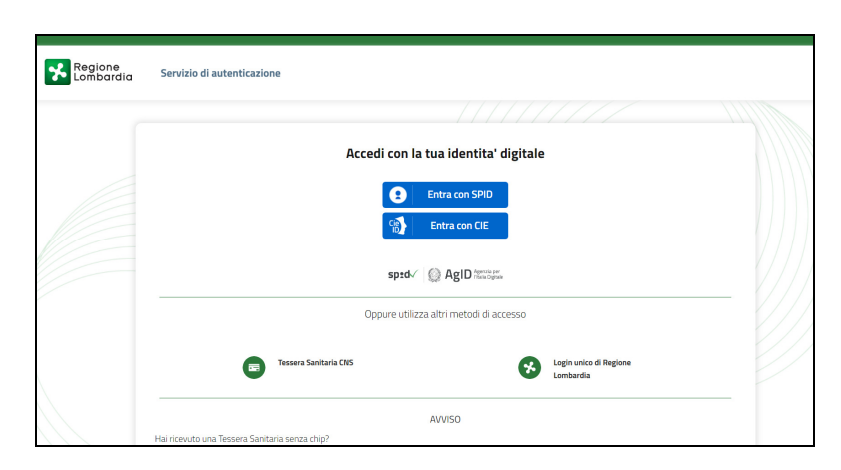

6) Per aderire al programma sarà necessario cliccare sul tasto Aderisci a Move –In come la seguente immagine

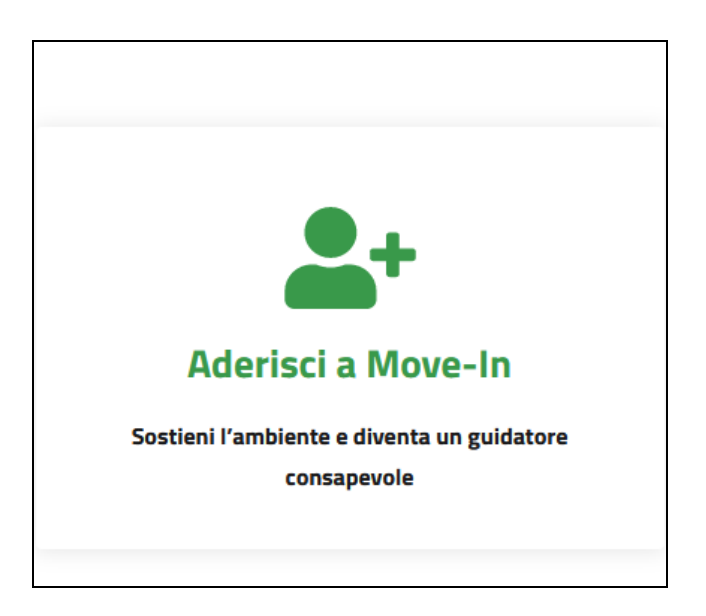

7) Il sistema vi invierà ad una schermata di registrazione composta da quattro fasi. La prima fase composta dai dati personali verrà automaticamente compilata a seguito accesso con SPID

Passaggio 1

|                                            |                                                   |                                 | 은 ×                                                                                                    |
|--------------------------------------------|---------------------------------------------------|---------------------------------|----------------------------------------------------------------------------------------------------|
| Regione<br>Lombardia Move-In Monitora      | ggio Veicoli Inquinanti                           |                                 | Second and the second second s |
| Adesione a Move-In                         |                                                   |                                 |                                                                                                    |
| STEP 1 Inserisci i tuoi dati               | Dati identificativi persona<br>STEP 2 giuridica   | STEP 3 Inserisci i tuoi veicoli | STEP 4 Completa la registrazione                                                                                                    |
| Dati anagrafici                            |                                                   |                                 |                                                                                                    |
| Nome                                       | Cognome                                           | Codice Fiscale                  |                                                                                                    |
| Email                                      | PEC (Facoltativo)                                 | Telefono                        |                                                                                                    |
|                                            | PEC                                               |                                 |                                                                                                    |
| 🛕 Al fine di completare la richiesta di ad | desione a Move-In, compilare tutti i campi obblig | atori                           |                                                                                                    |
|                                            |                                                   |                                 | Salva e Continua                                                                                                    |

8) Alle successive fasi di registrazione si accederà cliccando sul tasto

## Salva e Continua

9) Di seguito in ordine cronologico le schermate delle varie finestre da compilare

| Dati identificativi persona<br>STEP 2 giuridica | <b>Passaggio 2</b> da compilare nel caso in cui la registrazione avvenga per persona giuridica e non fisica.                                      |
|-------------------------------------------------|----------------------------------------------------------------------------------------------------|
| STEP 3                                          | <b>Passaggio 3</b> inserire i dati del veicolo da registrare e sul<br>quale si richiede l'installazione della scatola per il controllo<br>move-in |
| Completa la registrazione                       | <b>Passaggio 4</b> Fase di completamento della registrazione                                                                                      |